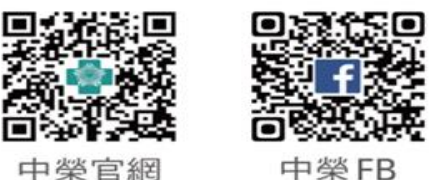

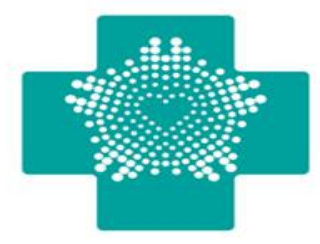

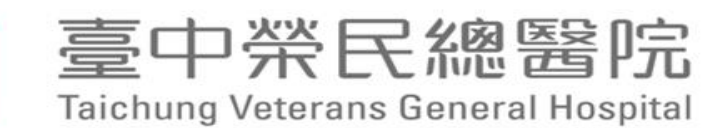

## 本院VPN client連線操作手冊 (適用圖書館)

## 資訊室 2022.05.16

愛心・當責・品質・創新 Compassion Accountability Quality Innovation

# VPN 下載與安裝

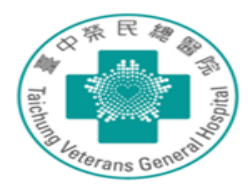

▶ 請至 <u>https://bit.ly/3w7bGVI</u>下載自己
電腦版本的VPN client安装

- ▶ 電腦版本如為32位元,請下載PulseSecure.x86.msi
- ▶ 電腦版本如為64位元,請下載PulseSecure.x64.msi

#### 與我共用 > PulseSecure > 微軟 ▼ 👪

| 名稱 |                       | 擁有者     | 上次修改時… | $\downarrow$ | 檔案大小  |
|----|-----------------------|---------|--------|--------------|-------|
|    | PulseSecure.x64.msi 🚢 | 臺中榮民總醫院 | 上午9:00 |              | 27 MB |
|    | PulseSecure.x86.msi 🚢 | 臺中榮民總醫院 | 上午9:00 |              | 26 MB |

# Pulse Secure 安裝後桌面左下角開啟程式

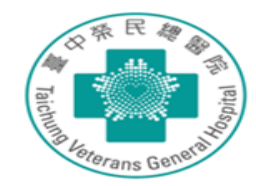

| 最佳比對  Pulse Secure     |   |               |  |  |  |
|------------------------|---|---------------|--|--|--|
| 應用程式                   |   |               |  |  |  |
| 應用程式                   |   | Pulse Secure  |  |  |  |
| PulseSecure.x64.msi    | > | 應用程式          |  |  |  |
| PulseSecure.x86.msi    | > |               |  |  |  |
| 修復 Pulse               | > | □ 開啟          |  |  |  |
| 文件 - 這部電腦              |   | └○ 以系統管理員身分執行 |  |  |  |
| DulseSecure            | > | □ 開啟檔案位置      |  |  |  |
| 🖬 qsoundeffect_pulse_p | > | → 釘選到[開始]     |  |  |  |
| 搜尋網路                   |   | -□ 釘選到工作列     |  |  |  |
| ♀ pulse - 查看網頁結果       | > | <u>前</u> 解除安装 |  |  |  |
| 資料夾                    |   |               |  |  |  |
| Pulse Secure           | > |               |  |  |  |
|                        |   |               |  |  |  |
|                        |   |               |  |  |  |

點選執行後會跳出此 視窗,點選**"+"** 

|                  | _ /   |
|------------------|-------|
| · 福茶(F) 説明(H)    |       |
| 理線               | + / X |
| ▶ vgntc<br>已中斷連線 | 連線    |
|                  |       |
|                  |       |
|                  |       |
|                  |       |
|                  |       |
|                  |       |
|                  |       |
|                  |       |
|                  |       |
|                  |       |
|                  |       |
|                  |       |

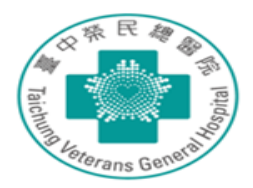

### 點選新增後,出現以下視窗 名稱可自取,例如:中榮VPN 伺服器URL(S)請填入:https://59.125.14.80/e-learning,填畢後按新 增。

| 新增連線 ×                                       |     | 新增連線 ×                                                    |
|----------------------------------------------|-----|-----------------------------------------------------------|
| 類型(I):                                       |     | 類型(T):                                                    |
| Policy Secure (UAC) 或 Connect Secure (VPN) ~ |     | Policy Secure (UAC) $\vec{x}$ Connect Secure (VPN) $\lor$ |
| 名稱(Ш):                                       |     | 名稱(M):                                                    |
|                                              |     | 中榮VPN                                                     |
| 伺服器 URL(S):                                  |     | 伺服器 URL(S):                                               |
|                                              | · · | https://59.125.14.80/e-learning                           |
| 連線(C) 新增(A) 取消(N)                            |     | 連線(C) 新增(A) 取消(N)                                         |

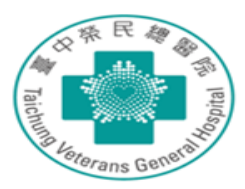

▶ 點選連線或於桌面右下角點選 小圖示,按滑鼠 點選連線

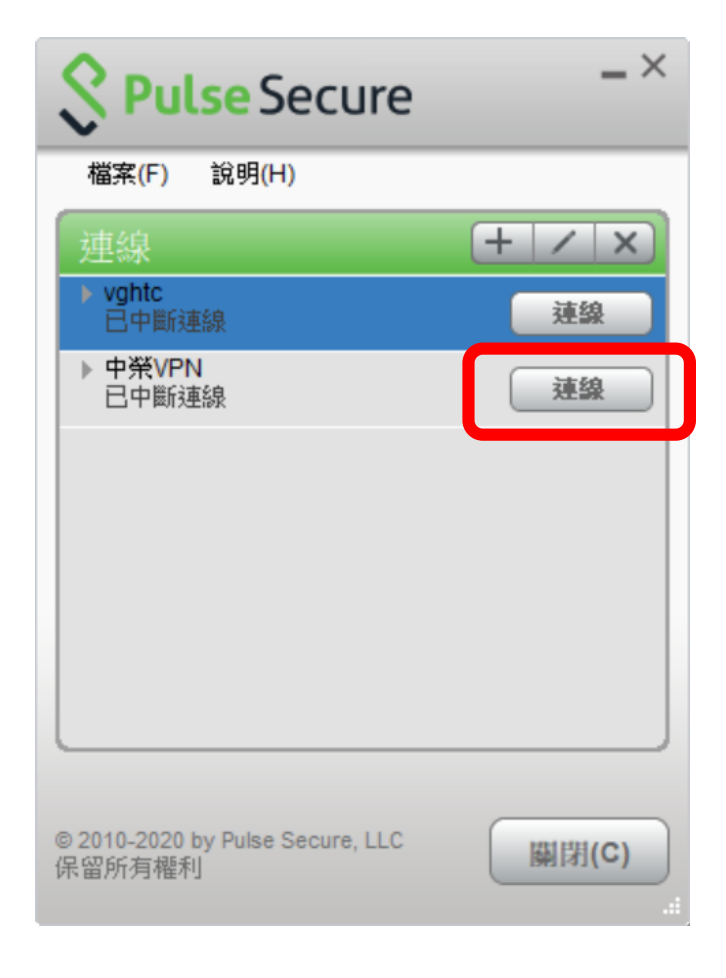

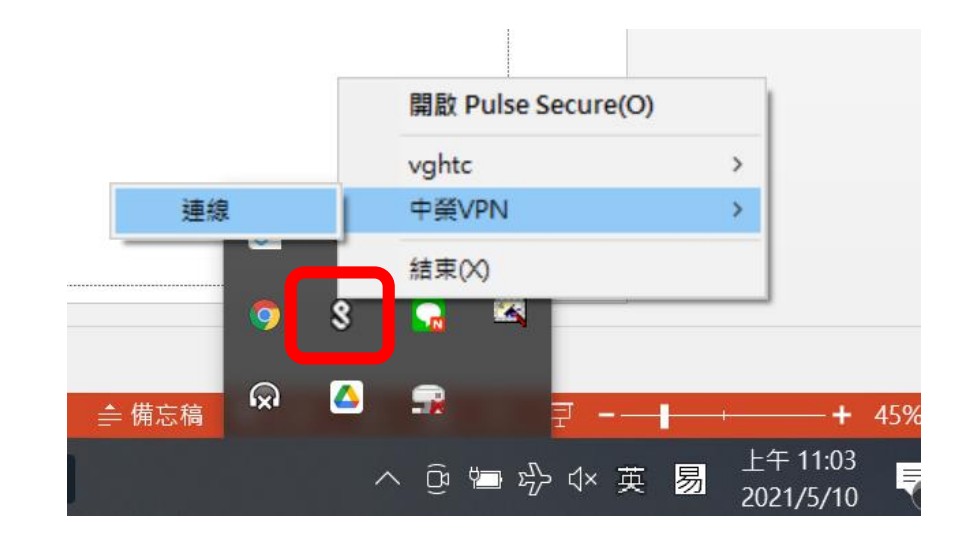

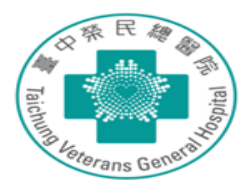

### ▶點選儲存設定後按連線

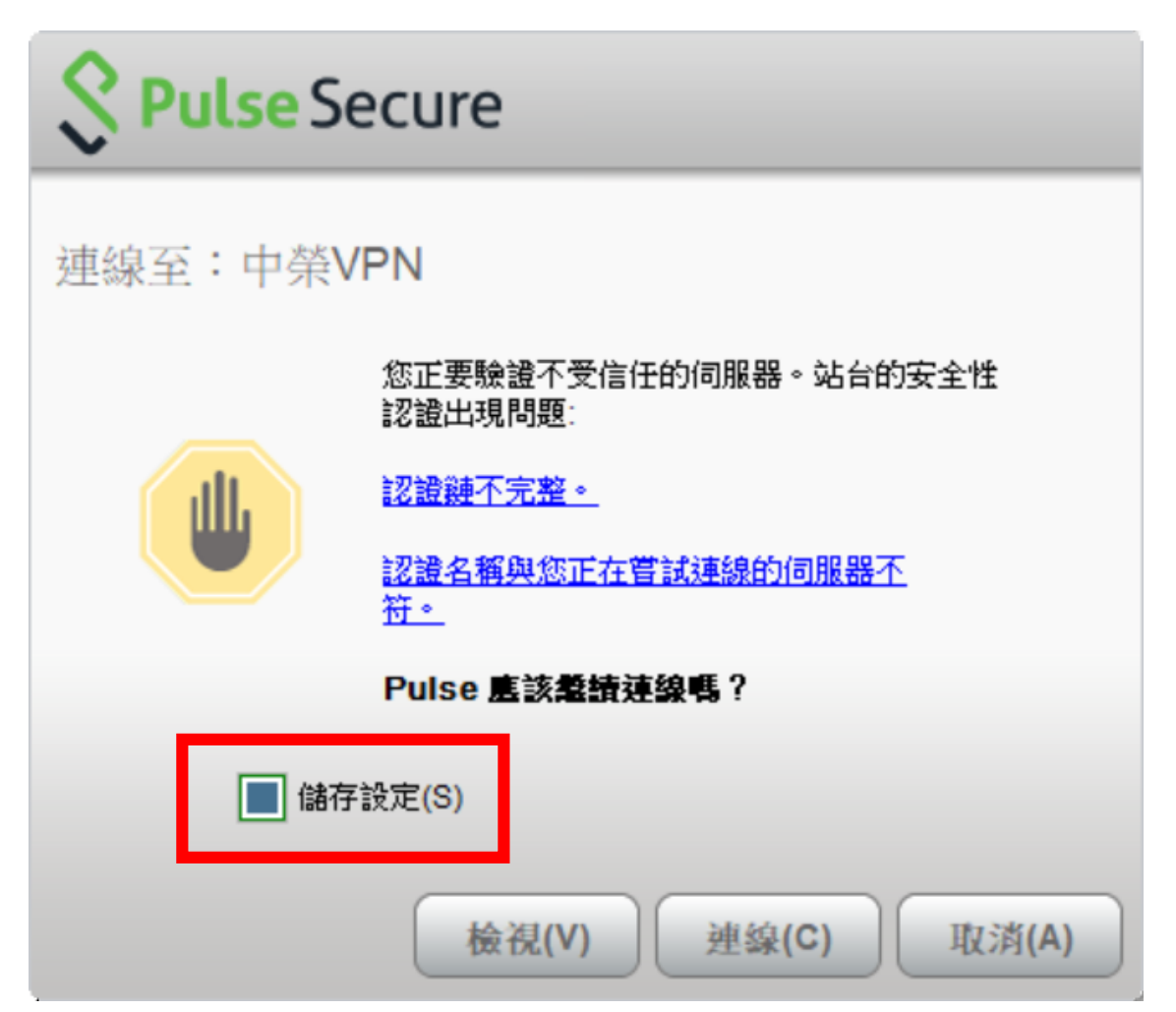

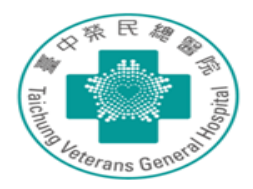

### ▶ 輸入使用者帳號密碼(帳號& 密碼為:信箱帳號&信箱密碼) 後,點選儲存設定 **S** Pulse Secure 連線至:VPN 2 提供下列驗證資料以完成連線。 使用者名稱(<u>U</u>): 信箱帳號 範例 librarychen 密碼(<u>P</u>): 範例 1234567 信箱密碼 儲存設定(S)

連線(C)

取消(A)

### ▶ 成功連線後於桌面右下角出 現以下圖示

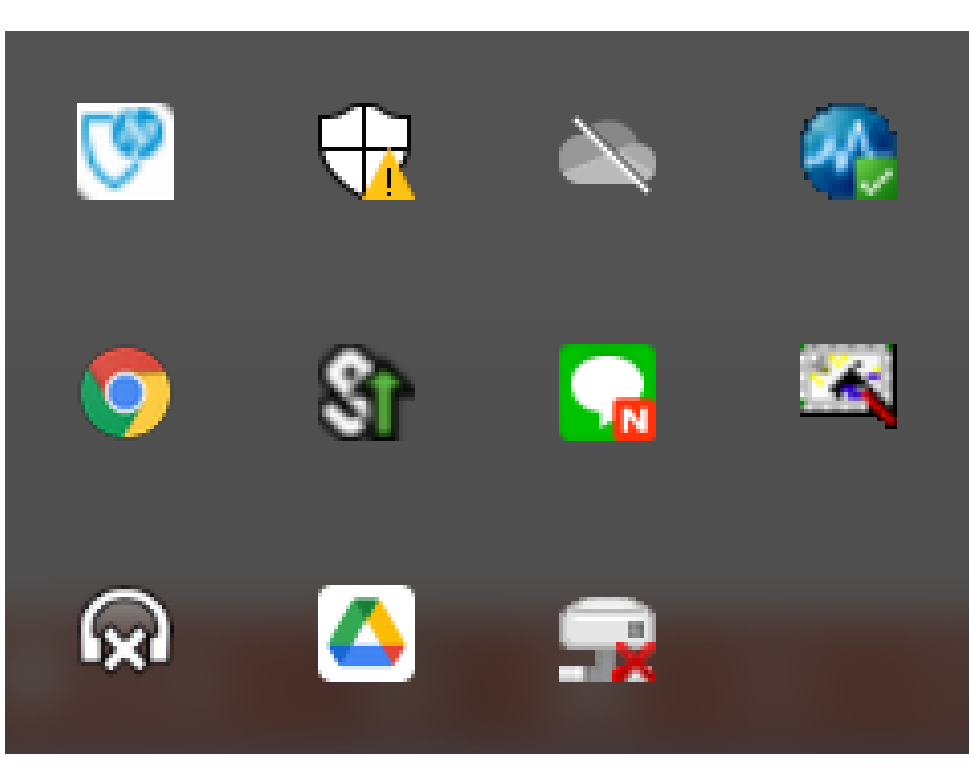

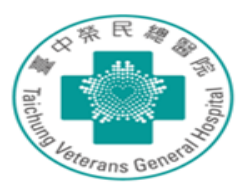

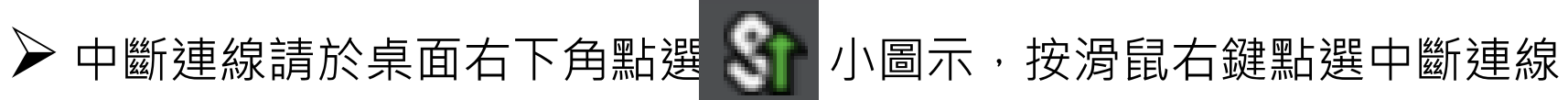

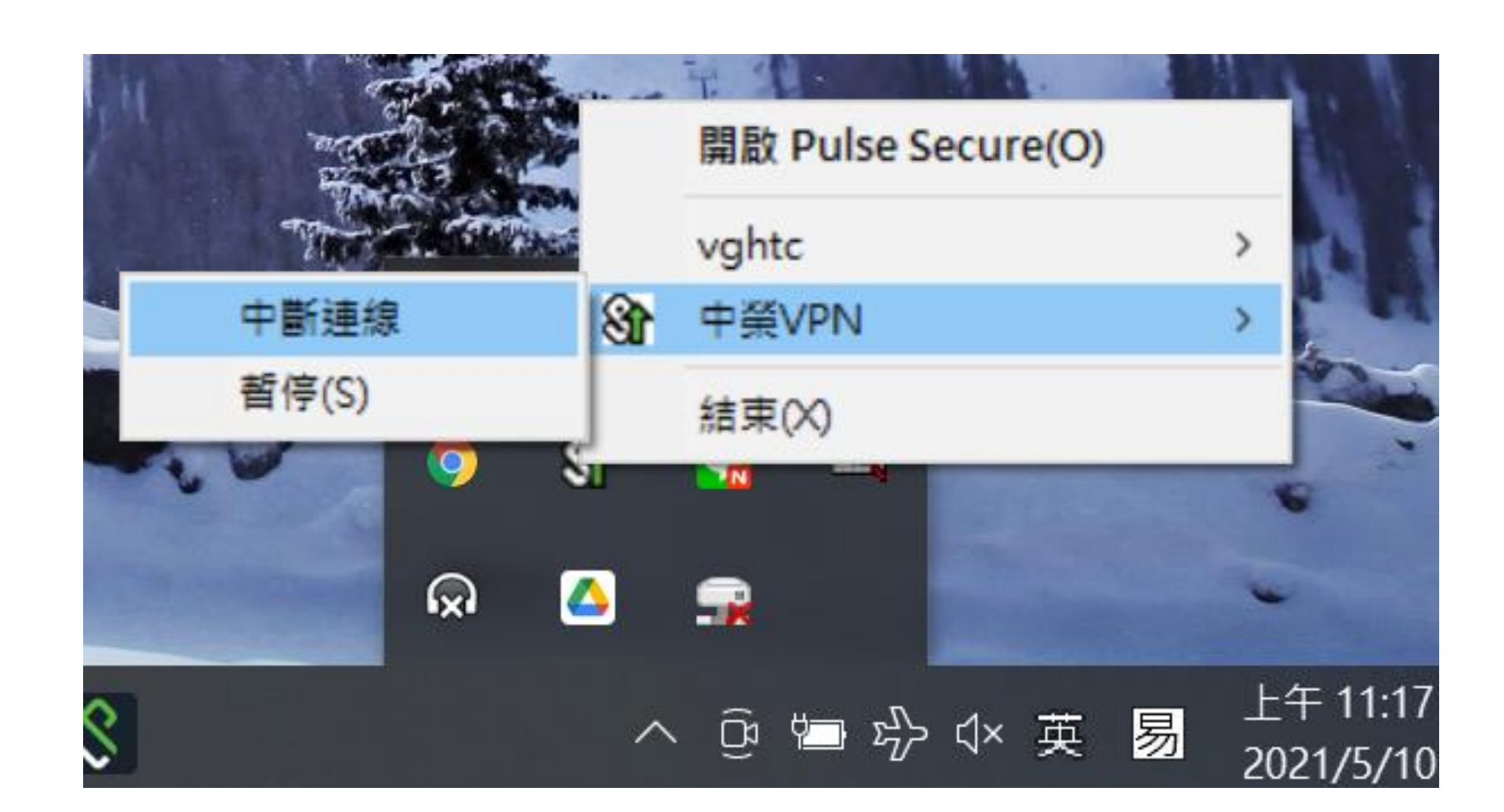